## Windows の場合-Google Chrome インストール方法-

- ① https://www.google.com/intl/ja\_jp/chrome/ にアクセスします。(下記画面にジャンプします。)
- ② 「Chrome をダウンロード」をクリック

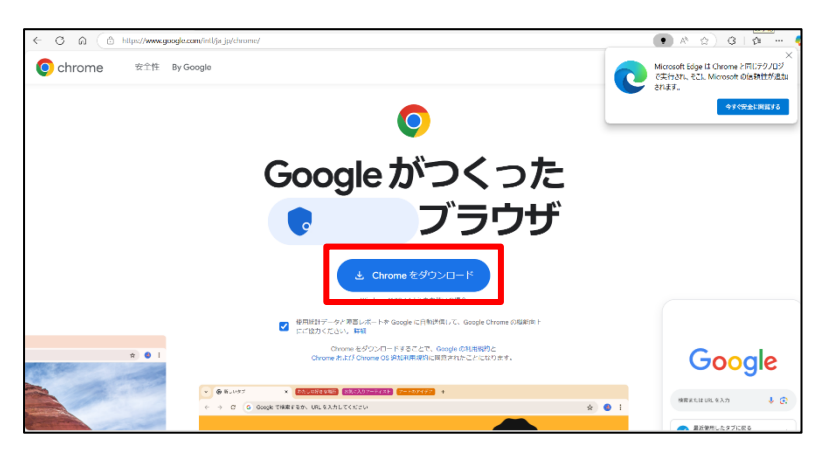

③ ブラウザ右上に「ダウンロード」が表示されるので「開く」をクリック [保存]を選択した場合、インストールを開始するにはダウンロードしたファイルをダブルクリックします。

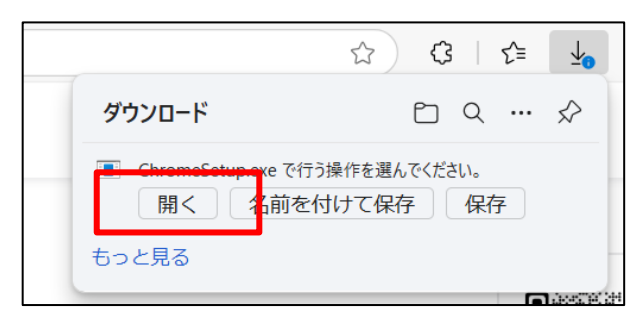

④ 「このアプリがデバイスに変更を加えることを許可しますか?」が表示されたら「はい」をクリック

| ユーザー アカウント制御                                | 8 9 9 8 1 1 1 1            |
|---------------------------------------------|----------------------------|
| このアプリがデバイスに変か?                              | 更を加えることを許可します              |
| Google Installer                            |                            |
| 確認済みの発行元: Google LLC<br>ファイルの入手先: このコンピューター | ⊥ወለ−ド ዞ <mark></mark> ̄ライブ |
| 詳細を表示                                       |                            |
| はい                                          | INIVĀ                      |

「すべての処理が完了すると Goggle Chrome が起動します。
ここで、Google Chrome を既定のブラウザに設定できます。